# Revisar o projeto validado para o Catalyst Center na implantação do ESXi

# Contents

Introdução Pré-requisitos Guia de práticas recomendadas versão VMware Implantação do OVA CPU Memória Discos Rígidos Discos rígidos adicionais Rede Restrições Matriz de compatibilidade VMware

# Introdução

Este documento descreve as melhores práticas para a implantação do Catalyst Center VA em um formato de guia.

# Pré-requisitos

Conhecimento básico da solução VMware e vShphere.

Estes acrônimos são usados neste documento:

VM = Máquina virtual.

OVA = Open Virtual Appliance (Abrir dispositivo virtual).

VA = dispositivo virtual.

Catalyst Center VA = Catalyst Center no ESXi.

- · Catalyst Center VA executando qualquer versão.
- VMware vSphere Client 7.0 ou 8.0.

### Guia de práticas recomendadas

Este objetivo deste guia:

- Mostra a configuração padrão aplicada quando carregamos o OVA.
- Detalhe qual configuração pode ser modificada e qual deve ser mantida por padrão.

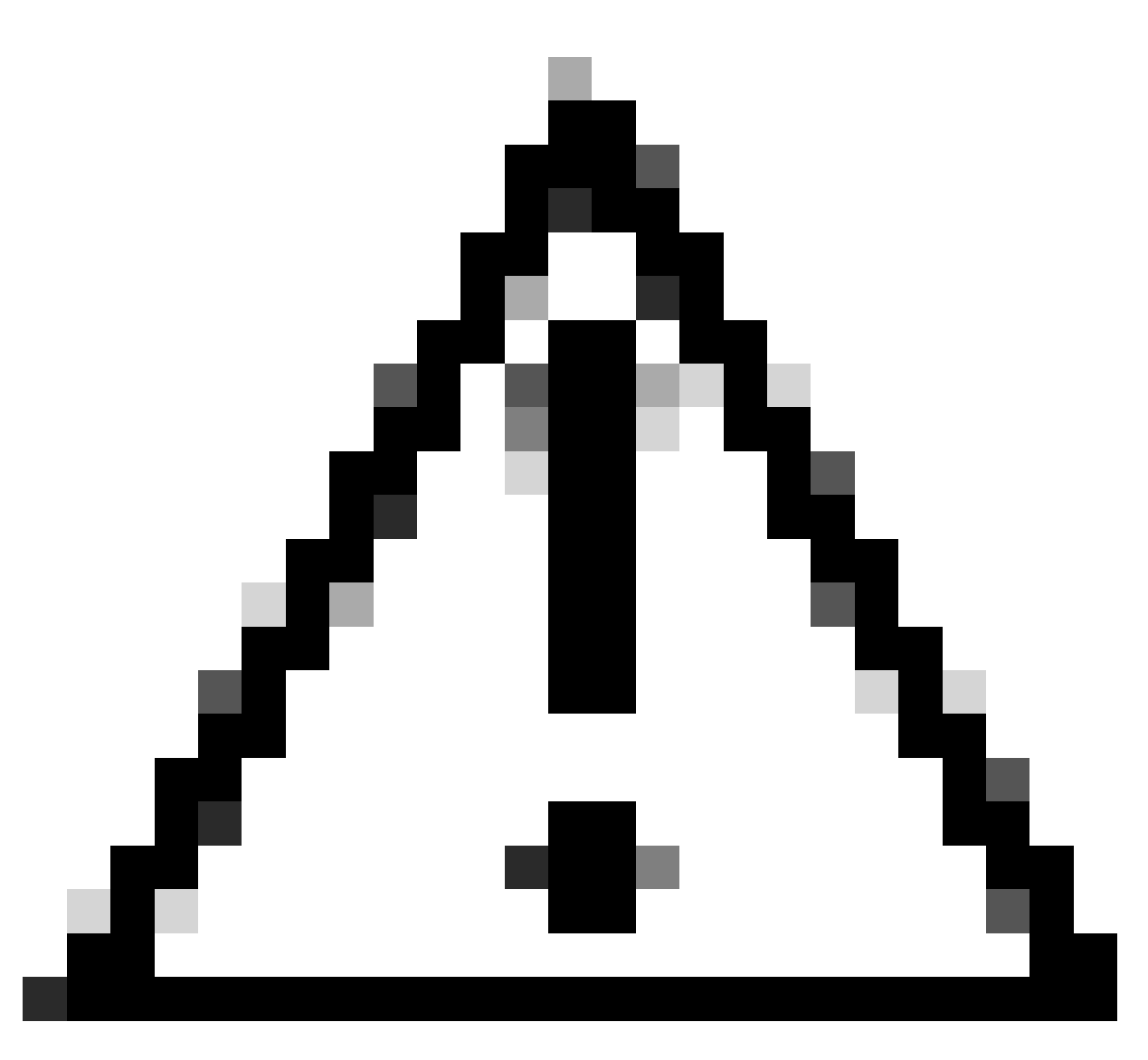

Cuidado: não há suporte para a modificação da CPU, da RAM, dos discos rígidos padrão e do tipo de adaptador de rede na máquina virtual. As únicas alterações suportadas estão descritas neste documento.

#### versão VMware

Verifique se você está executando o VMware versão 7.0, 8.0 ou superior:

- Navegue até o menu do VMware hamburger > Inventário e selecione o nó onde a VM do Catalyst Center está instalada, depois selecione a guia Resumo.
- Confirme a versão do VMware na seção Detalhes do host:

|                                                 | < 13 10 08.244100 EACTIONS                                   |    |
|-------------------------------------------------|--------------------------------------------------------------|----|
|                                                 | Summary Monitor Configure Permissions VMs Resource           | Po |
| <ul> <li>vcenter-mxcdnac.dnac.mx.com</li> </ul> |                                                              |    |
| Datacente                                       | Host Details                                                 |    |
|                                                 |                                                              |    |
| D DEMO_VM                                       |                                                              |    |
| 同 ESXi-Catalyst-Center-2.3.7.0                  | Model: DN1-HW-APL                                            |    |
| ESXi-Catalyst-Center-2.3.7.4                    | Processor Type: Intel(R) Xeon(R) CPU E5-2699<br>v4 @ 2.20GHz |    |
| ESXI-DNAC                                       | Logical Processors: 88                                       |    |
| RDP-AD                                          | NICs: 4                                                      |    |
| C RDP-SRV                                       | Virtual Machines: 8                                          |    |
| C vcenter-mxcdnac                               | State: Connected                                             |    |
|                                                 | Uptime: 109 days                                             |    |

versão VMware

### Implantação do OVA

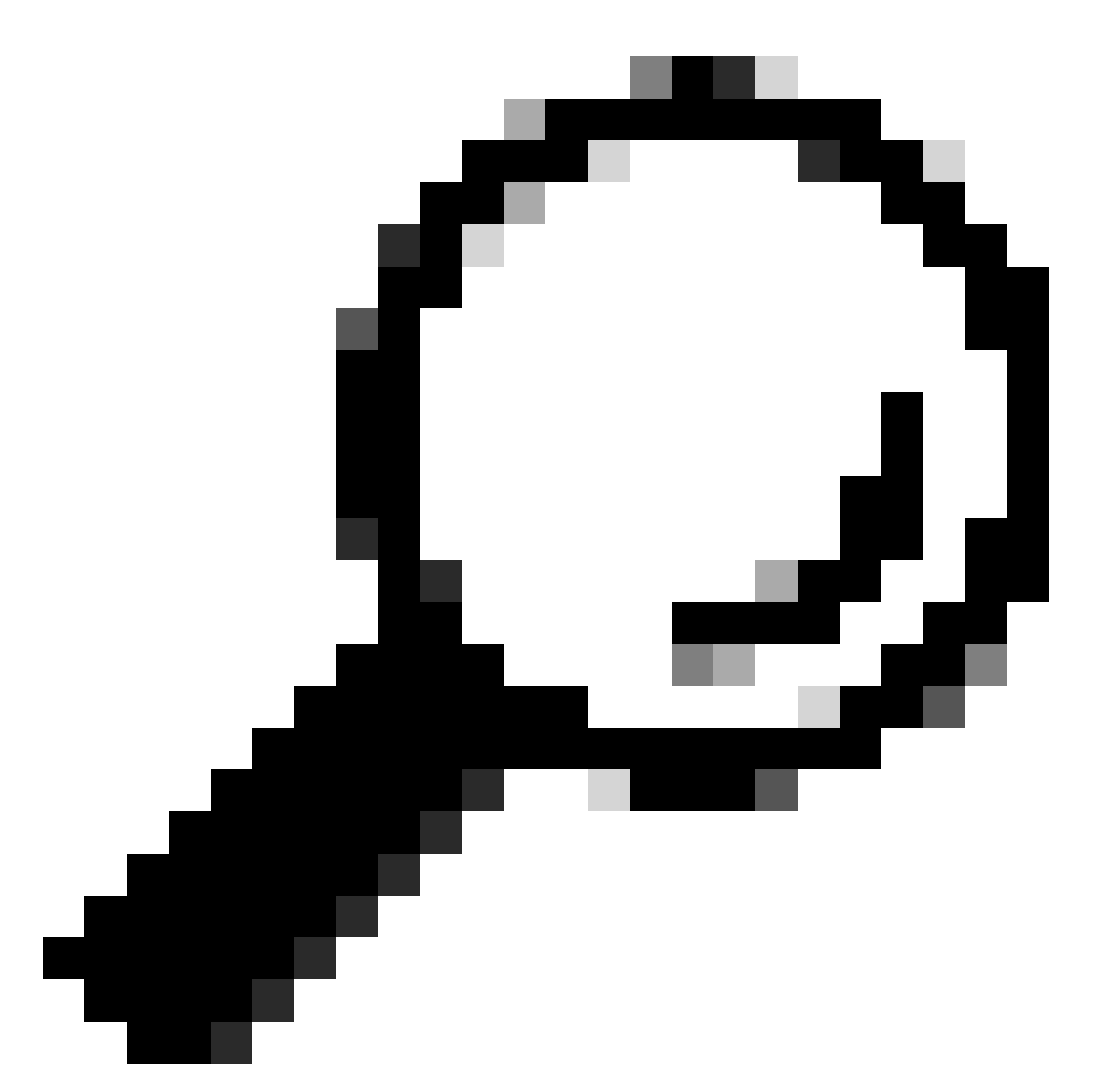

Dica: se você ainda não instalou o Catalyst Center VA, consulte este guia: <u>Criar uma</u> <u>máquina virtual.</u>

Confirme a configuração de hardware da VM selecionando a VM e navegue até Ações > Editar configurações:

| 🗟 ESXi-Catalyst-Center-2  | 2.3.7.4   Þ 🗆 🛃 🖓       | Actions - ESXi-Catalyst-Center- |
|---------------------------|-------------------------|---------------------------------|
| Summary Monitor Configure | Permissions Datastores  | Netwo 2.3.7.4                   |
|                           |                         | Power >                         |
| Guest OS 🛛 🗄              | Virtual Machine Details | S Guest OS >                    |
|                           |                         | Snapshots >                     |
|                           | Power Status            | 🖞 📑 Open Remote Console         |
|                           | Guest OS                | 🖌 🛱 Migrate                     |
| Powered Off               | VMware Tools            | N Clone >                       |
|                           | DNS Name                | Fault Tolerance >               |
|                           | IP Addresses            |                                 |
|                           | Encryption              | N VM Policies >                 |
|                           | Δ                       | Template >                      |
| EXONCH WEB CONSOLE        |                         | Compatibility >                 |
|                           |                         | Export System Logs              |
| Related Objects           | Tags                    | 🔛 🤯 Edit Settings               |
| Host                      |                         | Move to folder                  |
| 19 L TBO                  |                         | Donamo                          |

Implantação do OVA

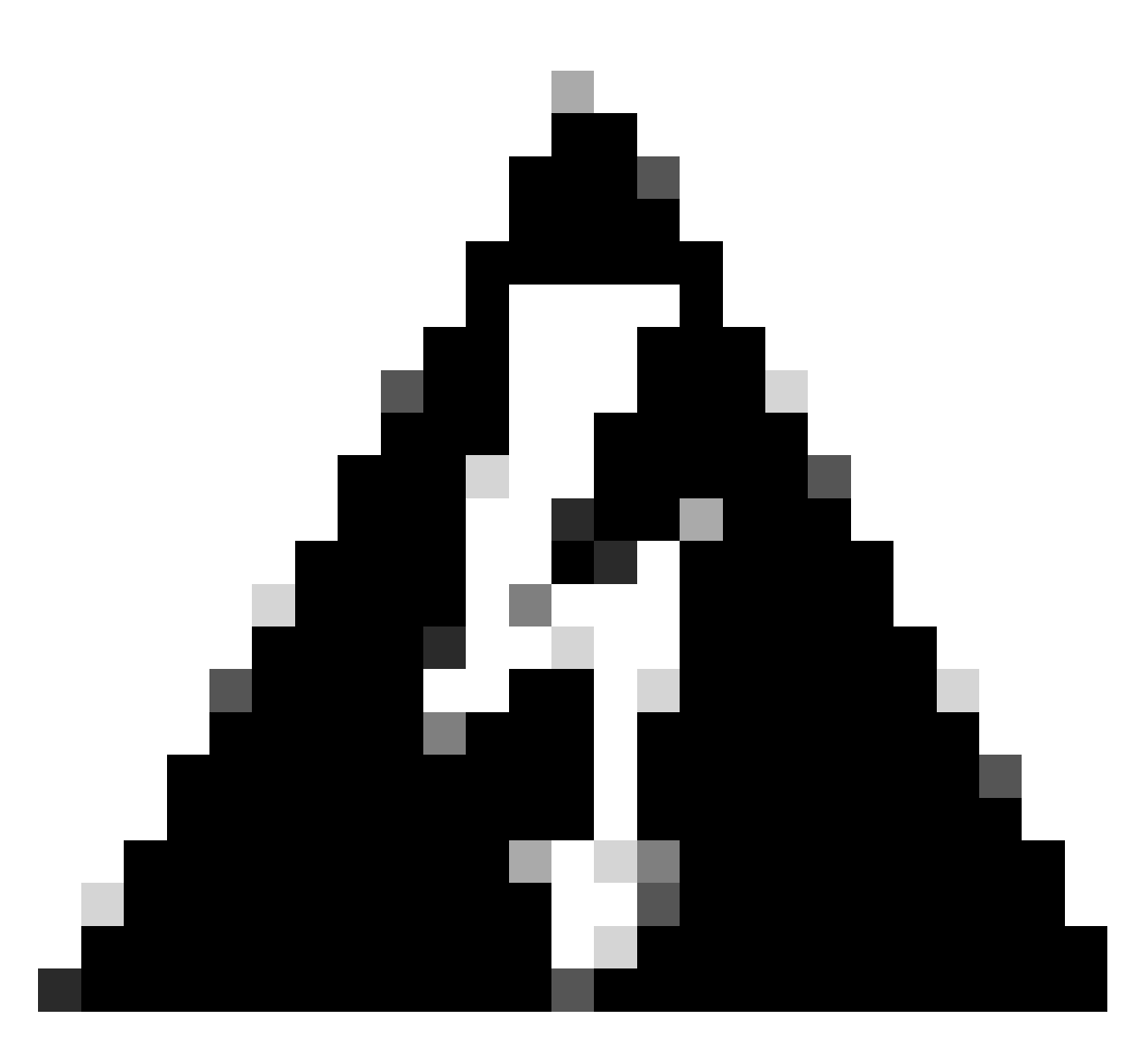

Aviso: estes parâmetros NÃO PODEM ser modificados. Se você vir qualquer uma dessas opções que não corresponda àquelas apresentadas aqui, sua implantação não será suportada.

A tabela a seguir exibe os recursos de VM que você pode ou não modificar.

|           | CPU                                                 |
|-----------|-----------------------------------------------------|
|           | RAM                                                 |
|           | Discos Rígidos Padrão (3 Discos Rígidos)            |
|           | Tipo de adaptador de rede                           |
| E ditával | Disco rígido adicional                              |
|           | Adaptador de rede mapeado para um Comutador virtual |

### CPU

| CPU     | 32       |
|---------|----------|
| Reserva | 6400 MHz |

| Limite | MHz ilimitado |
|--------|---------------|
| Ações  | Alta 64000    |

| ✓CPU                    | 32 ~ (i)               |                                     |
|-------------------------|------------------------|-------------------------------------|
| Cores per Socket        | <br>Sockets: 32        |                                     |
| CPU Hot Plug            | Enable CPU Hot Add     |                                     |
| Reservation             | 64000                  | MHz ~                               |
| Limit                   | Unlimited              | MHz V                               |
| Shares                  | High ~ 64000           | v                                   |
| Hardware virtualization | Expose hardware assis  | sted virtualization to the guest OS |
| Performance Counters    | Enable virtualized CPU | performance counters                |
| I/O MMU                 | Enabled                |                                     |
| CPU                     |                        |                                     |

### Memória

| Memória | 256 GB         |
|---------|----------------|
| Reserva | 256 GB         |
| Limite  | MB ilimitados  |
| Ações   | 2621440 normal |

| ∼ Memory        | 256        | <b>GB</b> ×                     |  |
|-----------------|------------|---------------------------------|--|
| Reservation     | 256        | GB ∨<br>est memory (All locked) |  |
| Limit           | Unlimited  | ✓ <u>MB ∨</u>                   |  |
| Shares          | Normal ~ 2 | 2621440 ~                       |  |
| Memory Hot Plug | Enable     |                                 |  |

### Discos Rígidos

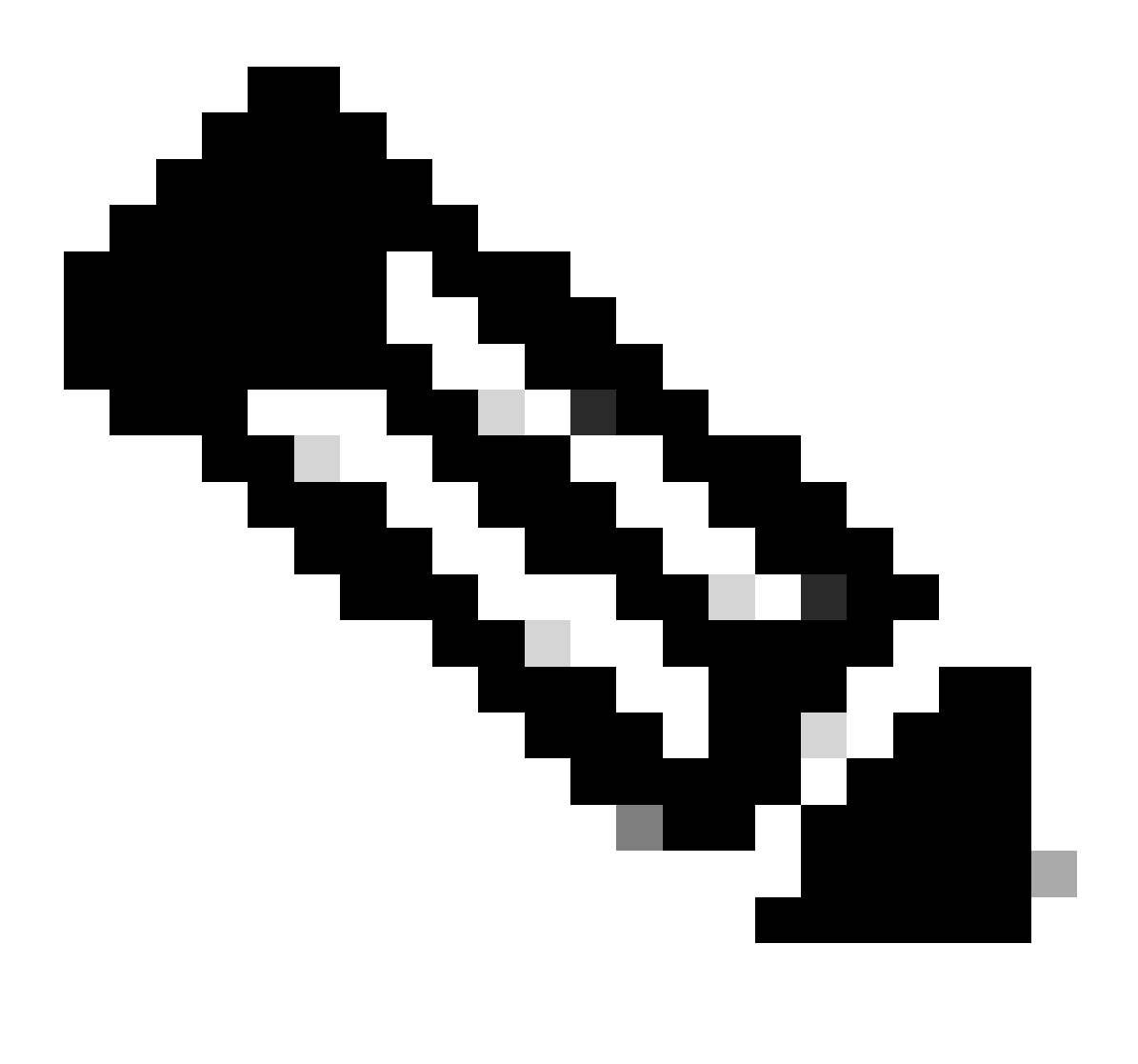

Observação: por padrão, o OVA (instalação) cria um total de 3 discos rígidos.

Disco rígido 1

| HD   | 100 GB                            |
|------|-----------------------------------|
| Тіро | Thick Provision ou Thin Provision |

| ∨Hard disk 1        | 100                        | <u>GB v</u>                                      |  |
|---------------------|----------------------------|--------------------------------------------------|--|
|                     |                            |                                                  |  |
| Maximum Size        | 4.03 TB                    |                                                  |  |
| VM storage policy   | Datastore Default ~        |                                                  |  |
| Туре                | Thick Provision Lazy Zeroe | d                                                |  |
| Sharing             | No sharing $\vee$          |                                                  |  |
| Disk File           | [datastore2] ESXi-Catalyst | Center-2.3.7.4/ESXi-Catalyst-Center-2.3.7.4.vmdk |  |
| Disk Mode           | Dependent                  | ~                                                |  |
| Virtual Device Node | SCSI controller 0 V SCSI(0 | :0) Hard disk 1 \vee                             |  |

Disco rígido 1

### Disco rígido 2

| HD   | 550 GB                            |
|------|-----------------------------------|
| Тіро | Thick Provision ou Thin Provision |

| ∨Hard disk 2        | 550                        | <u>GB ~</u>                                         | : |
|---------------------|----------------------------|-----------------------------------------------------|---|
| Maximum Size        | 4.47 TB                    |                                                     |   |
| VM storage policy   | Datastore Default ~        |                                                     |   |
| Туре                | Thick Provision Lazy Zeroe | d                                                   |   |
| Sharing             | No sharing $\ \lor$        |                                                     |   |
| Disk File           | [datastore2] ESXi-Catalyst | -Center-2.3.7.4/ESXi-Catalyst-Center-2.3.7.4_1.vmdk | ¢ |
| Disk Mode           | Dependent                  | <u> </u>                                            |   |
| Virtual Device Node | SCSI controller 0 V SCSI(  | D:1) Hard disk 2 \vee                               |   |

Disco rígido 2

### Disco rígido 3

| HD 2,295 TB |
|-------------|
|-------------|

| - |     |  |
|---|-----|--|
|   | ino |  |

Thick Provision ou Thin Provision

| ∨Hard disk 3        | <u>2.295</u> <u>TB ∨</u>                                        |  |
|---------------------|-----------------------------------------------------------------|--|
| Maximum Siza        | 6 33 TR                                                         |  |
| Maximum Size        | 0.23 TB                                                         |  |
| VM storage policy   | Datastore Default ~                                             |  |
| Туре                | Thick Provision Lazy Zeroed                                     |  |
| Sharing             | No sharing 🗸                                                    |  |
| Disk File           | [datastore2] ESXi-Catalyst-Center-2.3.7.4/ESXi-Catalyst-Center- |  |
|                     | 2.3.7.4_2.vmdk                                                  |  |
| Disk Mode           | Dependent ~                                                     |  |
| Virtual Device Node | SCSI controller 0 ${}^{\vee}$ SCSI(0:2) Hard disk 3 ${}^{\vee}$ |  |

Disco rígido 3

Discos rígidos adicionais

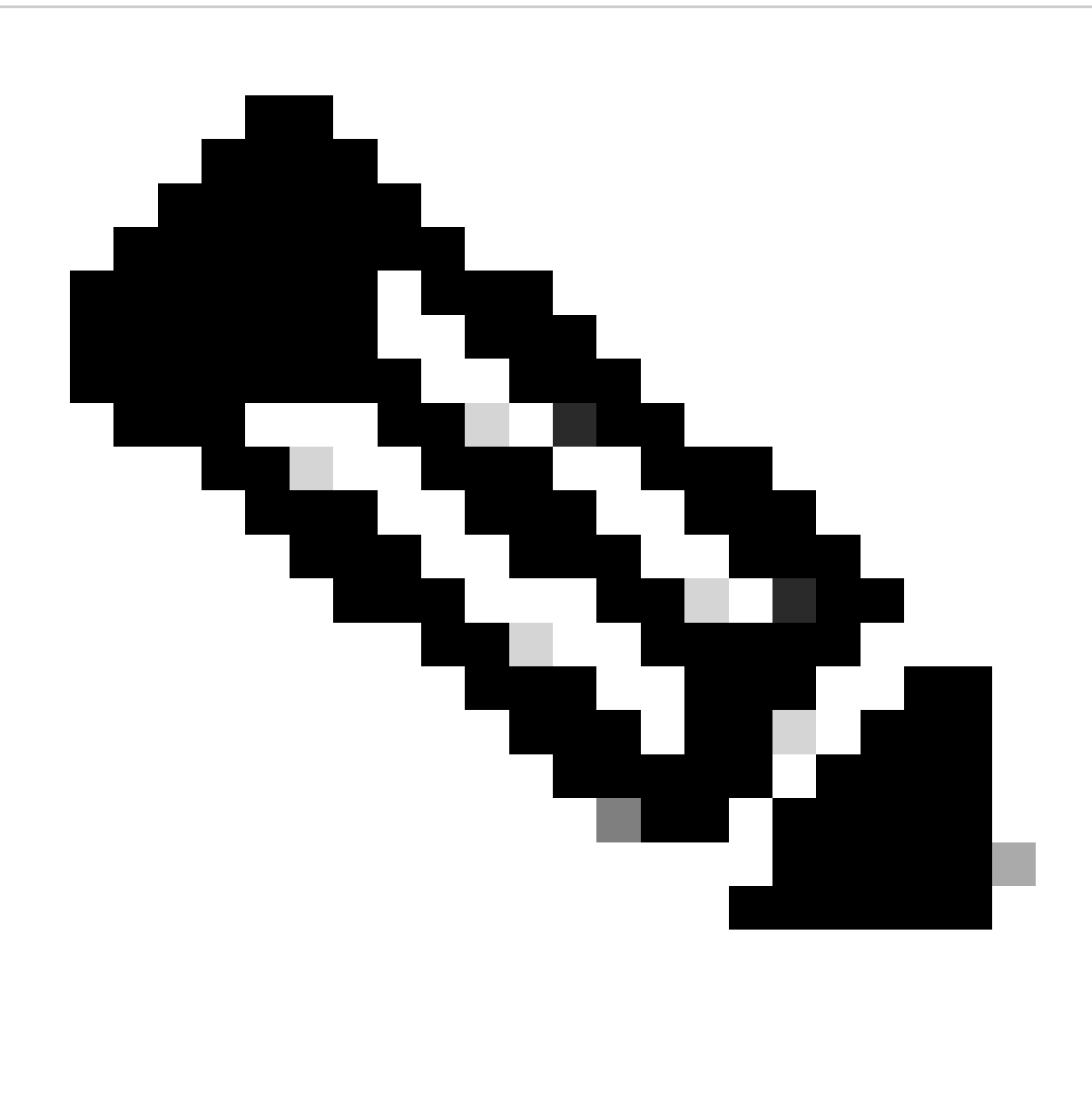

Observação: você pode adicionar discos rígidos extras para casos de uso específicos, como: Local para armazenar arquivos de backup.

Physical Disk Configuration (Configuração de disco físico).

O Catalyst Center Virtual Appliance oferece uma opção para montar um disco externo na Máquina virtual para backups de Garantia e Automação. Note:

| > Hard disk 1 | 100   | GB 🗸 | ÷ |
|---------------|-------|------|---|
| > Hard disk 2 | 550   | GB 🗸 | ÷ |
| > Hard disk 3 | 2.295 | TB 🗸 | ÷ |
| > Hard disk 4 | 125   | GB 🗸 | : |

Discos rígidos adicionais

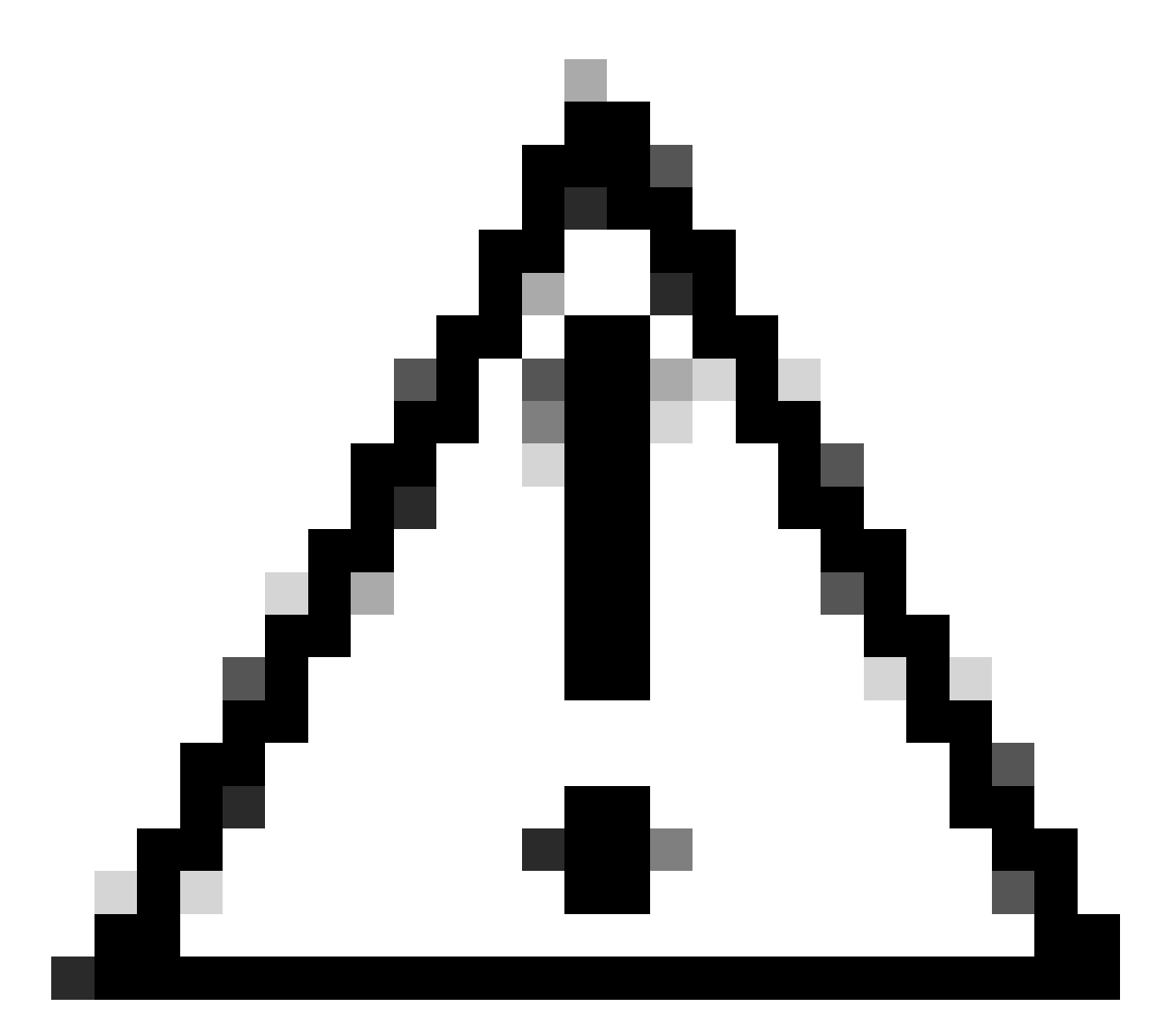

Cuidado: a opção Disco Físico só tem suporte para Máquinas Virtuais de nó único.

#### Rede

Adaptador de rede 1 - Empresa.

Adaptador de rede 1 = deve ser mapeado para um vSwitch.

Tipo de adaptador = VMXNET3.

Adaptador de rede 2 - Gerenciamento.

Adaptador de rede 2 = deve ser mapeado para um vSwitch.

Tipo de adaptador = VMXNET3.

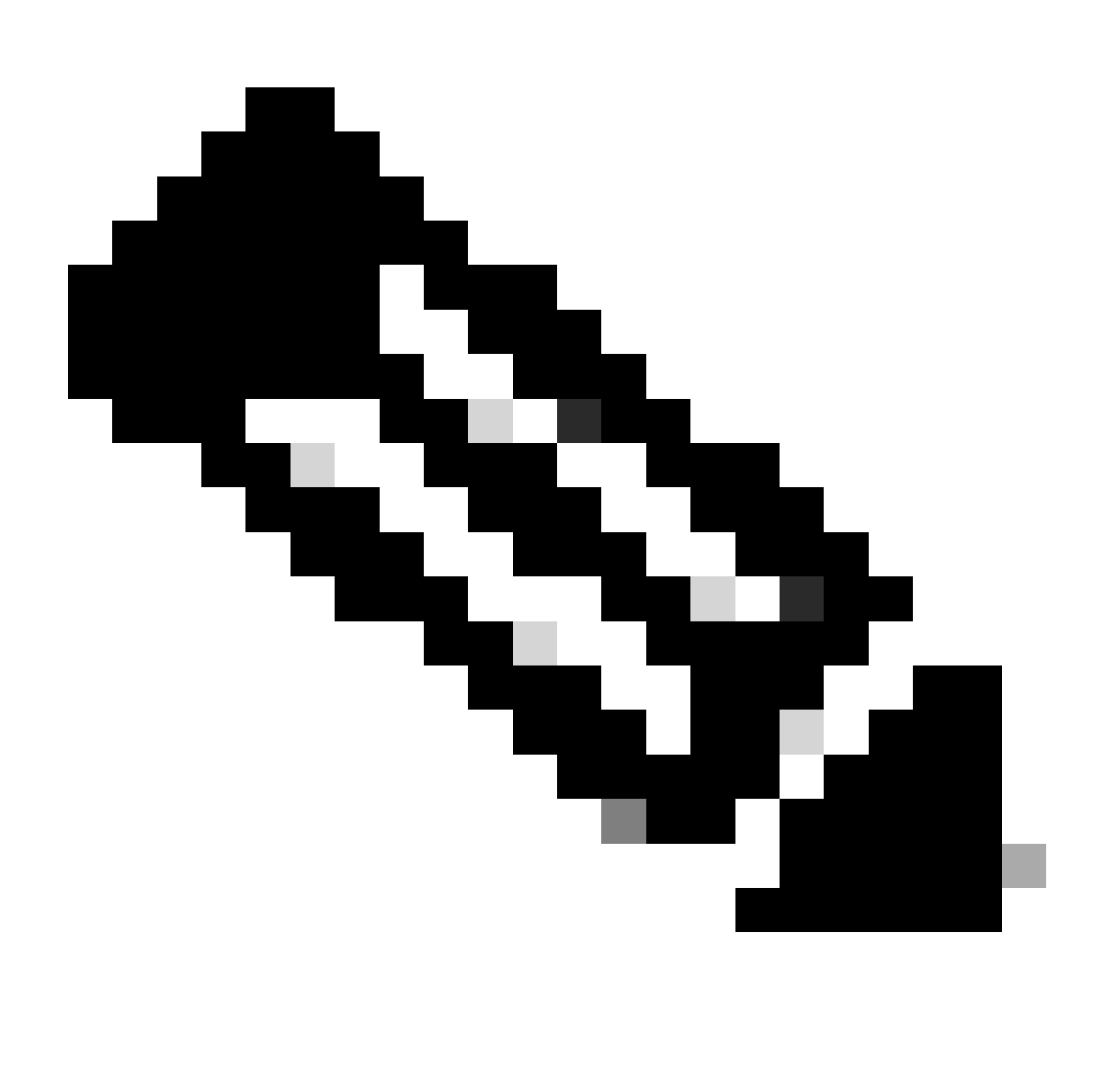

Observação: no Catalyst Center VA OVA versão 2.3.7.4, apenas a interface Enterprise está disponível. Se quiser configurar a interface de Gerenciamento, você deverá adicionar manualmente um novo adaptador de rede.

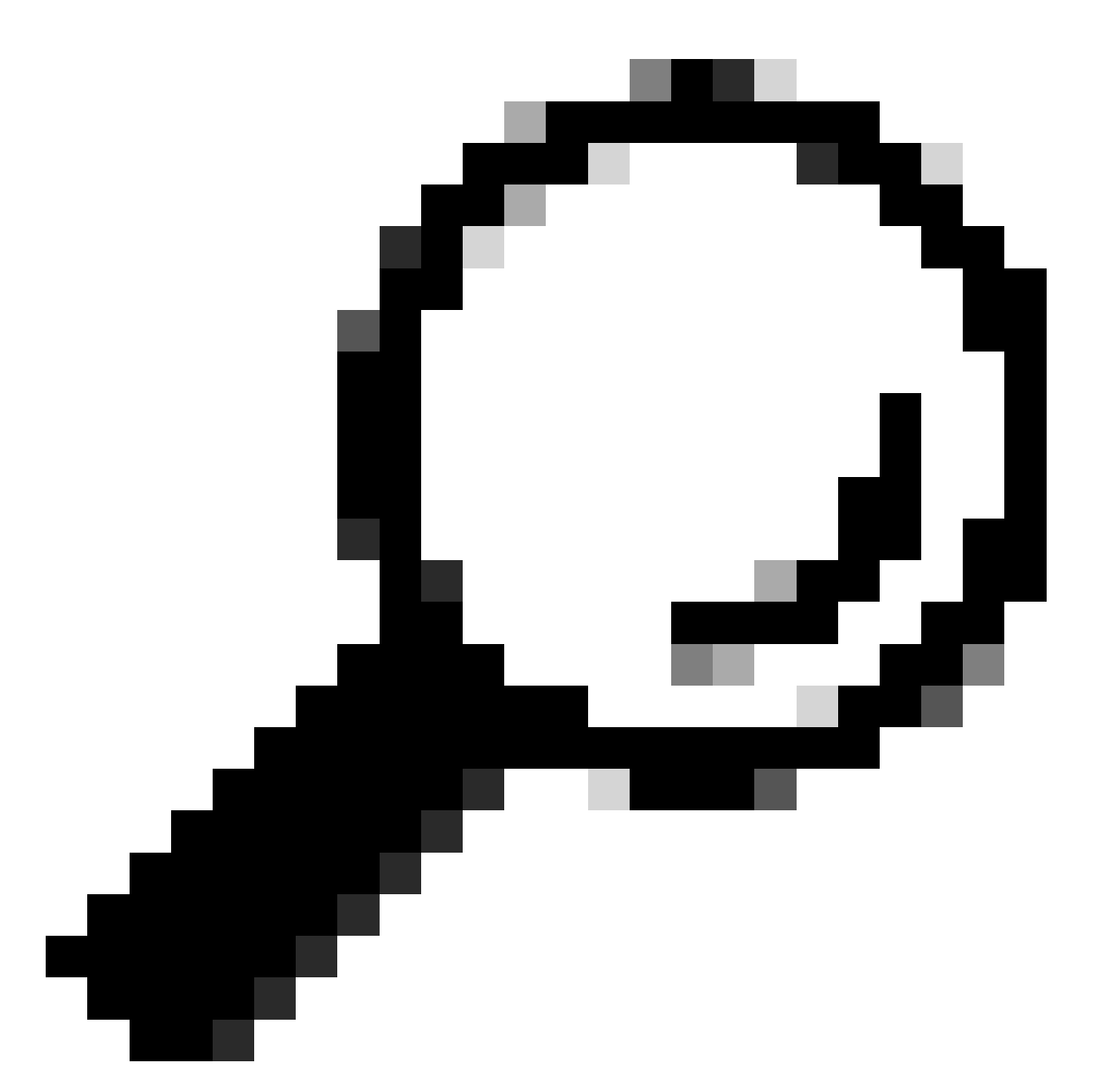

Dica: o driver VMXNET3 é compatível com NAPI em convidados Linux. O NAPI é um mecanismo de mitigação de interrupções que melhora o desempenho de rede de alta velocidade no Linux, alternando entre o modo de interrupção e o modo de sondagem durante o recebimento de pacotes.

| ∨Network adapter 1 | vSW-Enterprise V Connected    | ÷ |
|--------------------|-------------------------------|---|
| Status             | Connect At Power On           |   |
| Adapter Type       | VMXNET 3 Y                    |   |
| MAC Address        | 00:0c:29:73:80:91 Automatic ~ |   |
| ∨Network adapter 2 | vSW-Management V Connected    | ÷ |
| Status             | Connect At Power On           |   |
| Adapter Type       | VMXNET 3 Y                    |   |
| MAC Address        | 00:0c:29:73:80:9b Automatic ~ |   |

Adaptador de rede

### Restrições

Consulte a seção Limitação e Restrição nas Release Notes do Catalyst Center no ESXi.

- O Catalyst Center VA não suporta estes recursos do VMware vSphere:
  - Tolerância a falhas
  - Suspensão e retomada de VMs
  - Clonagem de VMs
  - Snapshot (como backup)

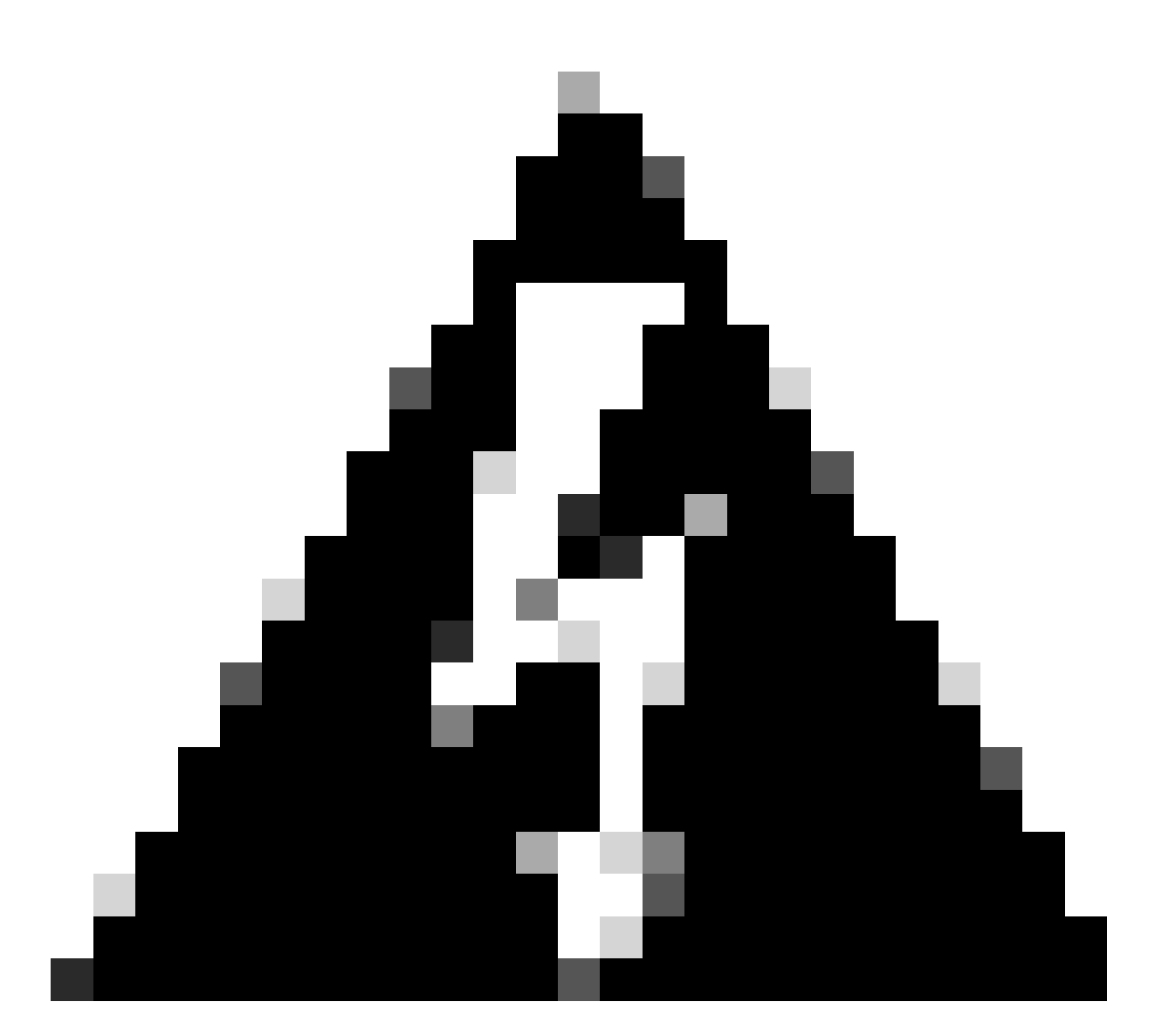

Aviso: O uso de instantâneos no Catalyst Center VA NÃO é suportado e causa problemas graves em sua implantação.

Para confirmar que os Snapshots não são usados, navegue até a VM e navegue até Ações > Snapshots > Gerenciar Snapshots.

| 🗟 ESXi-Catalys  | t-Center- | 2.3.7.4   > | o 🖬 🖗      | 6    | ACTIONS                                    |   |                           |
|-----------------|-----------|-------------|------------|------|--------------------------------------------|---|---------------------------|
| Summary Monitor | Configure | Permissions | Datastores | Netw | Actions - ESXi-Catalyst-Center-<br>2.3.7.4 |   |                           |
|                 | DEVEDT.   |             |            |      | Power                                      | > |                           |
| TAKE SNAPSHOT   | REVERI    | EDIT DELETE | DELETE ALL |      | Guest OS                                   | > |                           |
|                 |           |             |            |      | Snapshots                                  | > | 2 Take Spanshot           |
|                 |           |             |            |      | Copen Remote Console                       |   |                           |
|                 |           |             |            |      | 🕅 Migrate                                  |   | Revert to Latest Spanshot |
|                 |           |             |            |      | Clone                                      | , | Consolidate               |
|                 |           |             |            |      |                                            |   |                           |
|                 |           |             |            |      | Fault Tolerance                            | > | Delete All Shapshots      |
|                 |           |             |            |      | VM Policies                                | > |                           |
|                 |           |             |            |      | Template                                   | > |                           |
|                 |           |             |            |      | Compatibility                              | > |                           |
|                 |           |             |            |      |                                            |   |                           |

Gerenciar Snapshots

#### Confirme se não há instantâneos da VM:

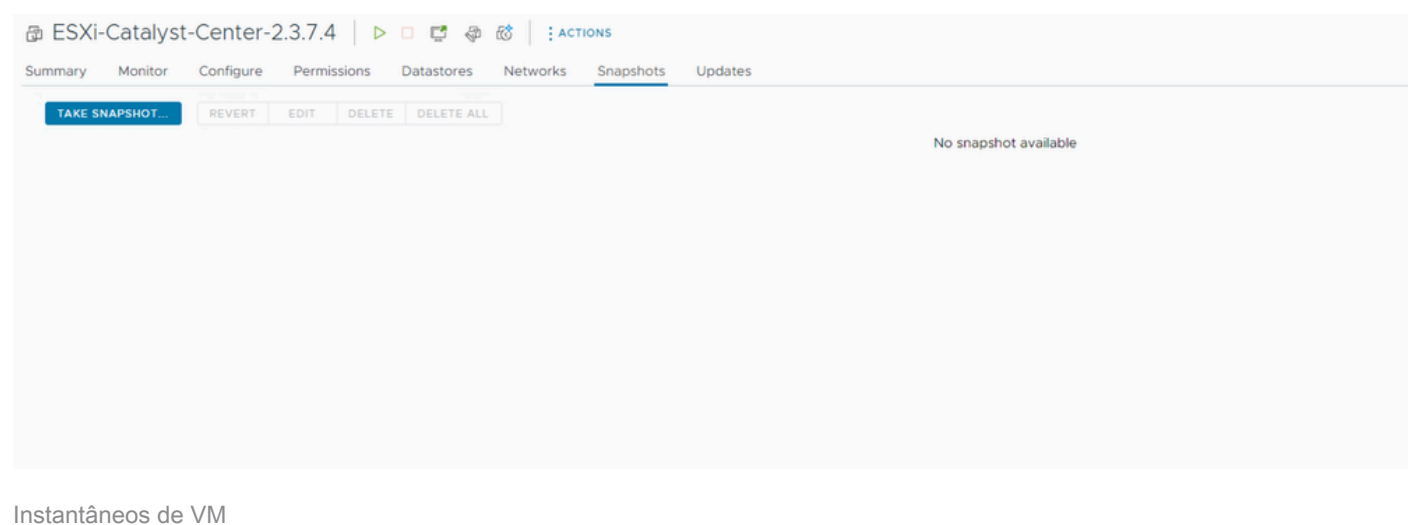

#### Matriz de compatibilidade VMware

Quando a máquina virtual e o host ESXi são gerenciados pelo vCenter, precisamos confirmar se eles são compatíveis.

Geralmente, a compatibilidade não é correspondente e a máquina virtual pode ter erros ou comportamento inesperado.

Em sua implantação, selecione a VM e navegue até Resumo > Hardware de VM.

Observe a linha Compatibility nas informações VM Hardware.

| B ESXI-Catalyst-Center-2. | 3.7.4 ▷<br>Permissions | Datastores                                                           | ACTIONS     Networks Snapshots Updates                                         |                                            |                                                          |                                                                                                    |  |
|---------------------------|------------------------|----------------------------------------------------------------------|--------------------------------------------------------------------------------|--------------------------------------------|----------------------------------------------------------|----------------------------------------------------------------------------------------------------|--|
| Guest OS II               | Virtual Ma             | achine Details                                                       | ACTIONS - II                                                                   | Usage II<br>Last updated: 2/11/24, 1:14 AM | VM Hardware                                              |                                                                                                    |  |
| Powered Off               | Ð                      | Power Status<br>Guest OS<br>VMware Tools<br>DNS Name<br>IP Addresses | Powered Off     Ubuntu Linux (64-bit)     Not running, version:11269 (Current) | CPU<br>O MHZ used<br>Memory<br>O MB used   | CPU<br>Memory<br>Hard disk 1 (of 3)<br>Network adapter 1 | 32 CPU(s), 0 MHz used<br>256 GB, 0 GB memory active<br>100 GB   Thick Provision Lazy Zeroed ()<br>datastore2<br>See All Disks<br>VSW-Enterprise (disconnected)  <br>0050:56899:92:70 |  |
| LAUNCH REMOTE CONSOLE     |                        |                                                                      | Not encrypted                                                                  | Storage<br>2.93 TB used<br>VIEW STATS      | Compatibility                                            | ESXI 8.0 and later (VM version 20)                                                                                                    |  |

Hardware de VM

Consulte a <u>Compatibilidade de Hardware da VMware</u> para comparar seus valores na tabela de compatibilidade de produtos da VMware.

## VMware products and their virtual hardware version

This table lists VMware products and their virtual hardware version:

| Virtual Hardware Version | Products                                                                                    |
|--------------------------|---------------------------------------------------------------------------------------------|
| 21                       | ESXi 8.0 U2 (8.0.2)<br>Fusion 13.5<br>Workstation Pro 17.5<br>Workstation Player 17.5       |
| 20                       | ESXi 8.0<br>Fusion 13.x<br>Workstation Pro 17.x<br>Workstation Player 17.x                  |
| 19                       | ESXi 7.0 U2 (7.0.2)<br>Fusion 12.2.x<br>Workstation Pro 16.2.x<br>Workstation Player 16.2.x |
| 18                       | ESXi 7.0 U1 (7.0.1)<br>Fusion 12.x<br>Workstation Pro 16.x<br>Workstation Player 16.x       |
| 17                       | ESXi 7.0 (7.0.0)                                                                            |
| 16                       | Fusion 11.x<br>Workstation Pro 15.x<br>Workstation Player 15.x                              |
| 15                       | ESXi 6.7 U2                                                                                 |

#### Sobre esta tradução

A Cisco traduziu este documento com a ajuda de tecnologias de tradução automática e humana para oferecer conteúdo de suporte aos seus usuários no seu próprio idioma, independentemente da localização.

Observe que mesmo a melhor tradução automática não será tão precisa quanto as realizadas por um tradutor profissional.

A Cisco Systems, Inc. não se responsabiliza pela precisão destas traduções e recomenda que o documento original em inglês (link fornecido) seja sempre consultado.